Vyhľadávanie je možné uskutočniť zadaním jednotlivých znakov v poli "Číslo zmluvy" s použitím symbolu hviezdičky a kliknutím na pole "nastaviť".

Vyhľadávanie a vysvetlivky pre číslo zmluvy na konkrétnom príklade :

| názov súboru                                                                           |
|----------------------------------------------------------------------------------------|
| ZML_47ADOS002611_1_120331.pdf                                                          |
| popis údaju v názve                                                                    |
| číslo zmluvy                                                                           |
|                                                                                        |
| kód pobočky                                                                            |
| druh PZS                                                                               |
| číslo zmluvy vygenerované informačným systémom poisťovne                               |
| číslo dodatku k zmluve, ak sa zverejňuje zmluva, údaj sa v názve neuvádza              |
| dátum účinnosti zmluvy, resp. dodatku v štruktúre "koncové dvojčíslie roka/mesiac/deň" |
|                                                                                        |

Ak zadáme údaj v štruktúre \*\_47\*, pričom číslo 47 je kód pobočky Prešov, filter nám ponúkne všetky zmluvy a dodatky, u ktorých sa nachádza v názve tento údaj; čiže všetky zmluvy a dodatky pobočky Prešov.

Ten istý postup možno použiť pri vyhľadávaní akýchkoľvek iných údajov z názvu. Napr. pri zadaní údaju \*ADOS\* filter vyfiltruje všetky zmluvy a dodatky ADOS, ktoré obsahujú v názve tento údaj; pri zadaní údaju \*120331\* filter vyfiltruje všetky zmluvy a dodatky s rovnakým dátumom účinnosti.

Okrem toho je možné vyhľadávať zmluvy a dodatky cez obdobie, zadaním kritérií obdobia od - do filter vyfiltruje všetky zmluvy a dodatky s dátumom zverejnenia podľa zadaných kritérií.

Kliknutím na ikonu pdf súboru v poli "Prílohy" sa otvoria pdf súbory jednotlivých PZS.